# eSales Center User Guide

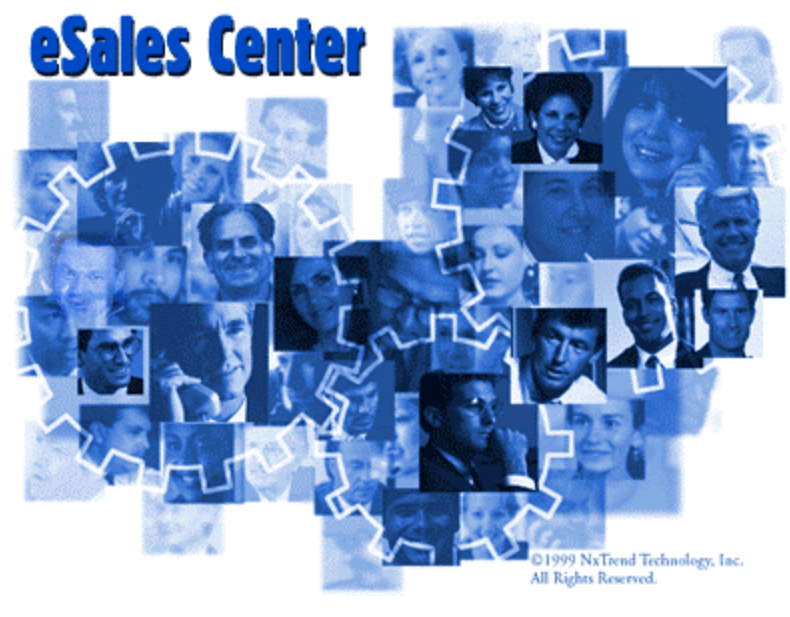

#### Copyright

© 1999 NxTrend Technology, Inc.™ 5555 Tech Center Drive, Suite 300 Colorado Springs CO 80919 USA

All Rights Reserved.

Information in this document is subject to change without notice. The software described in this document is furnished under a license agreement or nondisclosure agreement. This software may be used or copied only in accordance with the terms of those agreements. This document may not, in whole or in part, be copied, photocopied, reproduced, translated, or reduced to any electronic medium or machine-readable form without the written permission of NxTrend Technology.

#### Trademarks

Alpha is a registered trademark of Compaq Computer Corporation.

IBM is a registered trademark of International Business Machines Corporation.

JAVA is a registered trademark of Sun Microsystems, Inc.

Microsoft is a registered trademark, and IIS, Windows 95, NT, NT Server, and Windows Explorer are all trademarks of Microsoft Corporation.

Netscape is a registered trademark of Netscape Communication Corporation.

pcANYWHERE is a registered trademark of Symantec Corporation.

PROGRESS and WebSpeed are registered trademarks of Progress Software Corporation.

SX.enterprise is a trademark of NxTrend, Technology.

Printed June 1999

## Table of Contents

| SALES CENTER5            |
|--------------------------|
| Using eSales Center6     |
| Accessing eSales Center7 |
| The Current Session10    |
| Orders11                 |
| Performing Searches24    |

## eSales Center

- Using eSales Center
- Accessing eSales Center
- The Current Session
- Orders
- Performing Searches

## Using eSales Center

This section will explain the basic functions of eSales Center and how to use it. Since the eSales Center templates are customizable, the format in which the information displays on your web site may be different than the examples shown.

#### **Menu Options**

When you click on a menu item from eSales Center, such as Accounts, the requested information is retrieved from your distributer's host system and displayed to you.

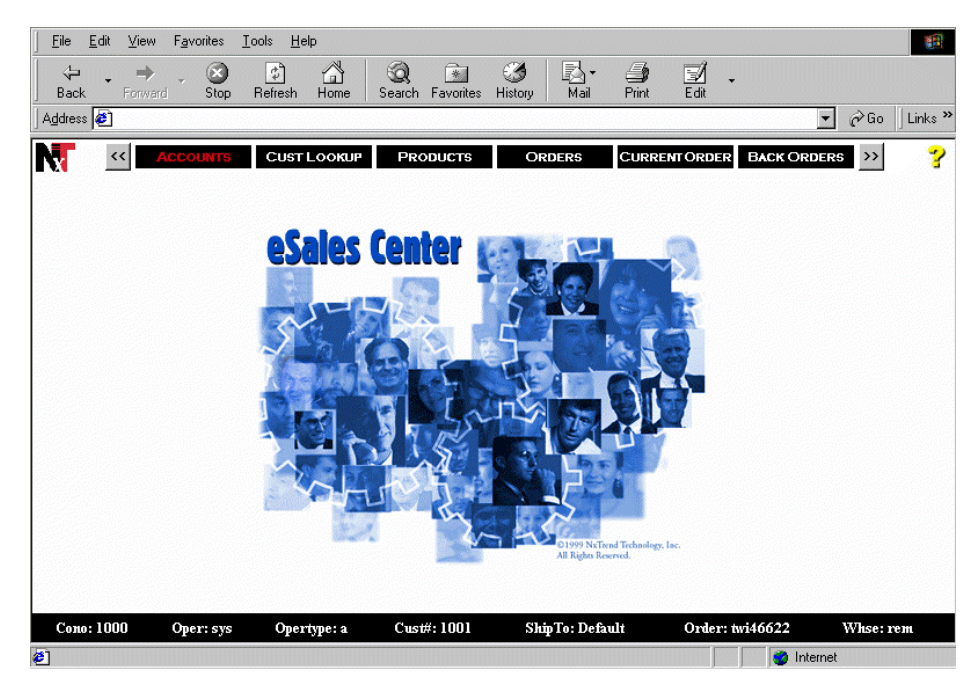

The menu options in eSales Center are as follows.

| Option        | Description                                                                                                    |
|---------------|----------------------------------------------------------------------------------------------------|
| Accounts      | This function allows you to inquire on your account.                                                                                       |
| Products      | This function allows you to search for product numbers, descriptions, and availability.                                                    |
| Orders        | This function allows you to inquire about past and present orders.                                                                         |
| Current Order | This function allows you to place your order or enter a quote.                                                                             |
| Back Orders   | This function displays current back orders.                                                                                                |
| Session Info  | This function allows you to view current session information, change the default ship to, warehouse number, or page size for this session. |

## Accessing eSales Center

A ccessing eSales Center requires a company number, operator initials and an operator password. The administrator sets up operators using the information provided by you through an email. While waiting for your login information, you can gain access to product information by entering **wiiq** in the Operator Initial and Password boxes.

The following tasks are explained in this section:

- Requesting an eSales Center login
- Logging on to eSales Center

#### **Requesting an eSales Center login**

To request a login and password follow the steps below.

1 Access eSales Center. The following window displays:

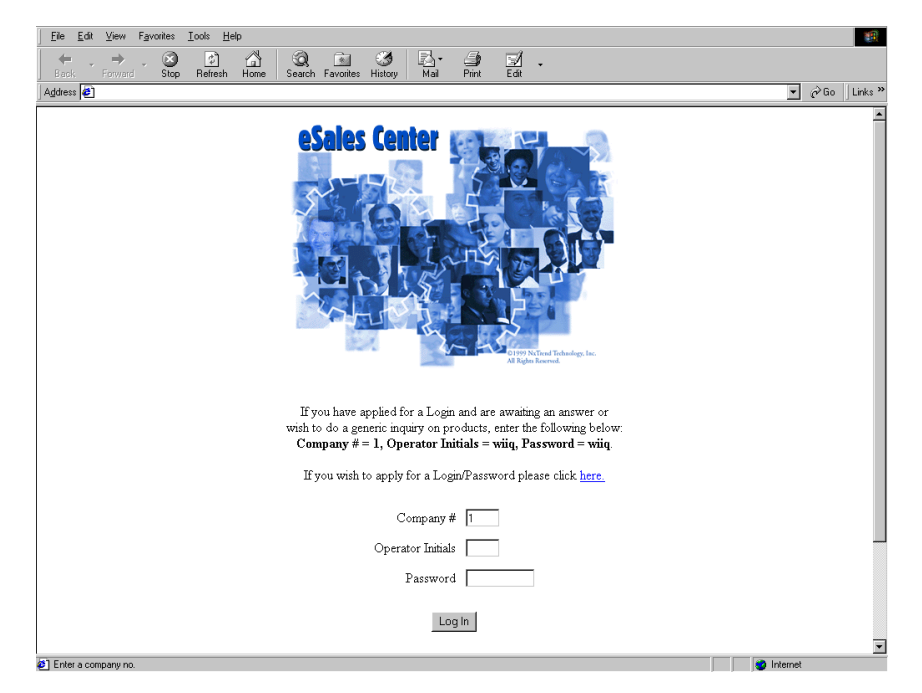

2 Click <u>here</u> to apply for a login and password. The following window displays:

| <u>F</u> ile <u>E</u> dit <u>V</u> iew F <u>a</u> vorites <u>I</u> ools <u>H</u> elp                                                    | æ                           |
|----------------------------------------------------------------------------------------------------|-----------------------------|
| (+ + + ) CO C And C C And C C And C C And C C And C C And C C C And C C C And C C C And C C C And C C C C C C C C C C C C C C C C C C C | int Edit                    |
| Address 🖉                                                                                                    | ▼ 🖉 Go 🗍 Links ≫            |
| eSales Center - New Account Request F                                                                                                   | Form                        |
|                                                                                                    |                             |
| Please enter the required information:                                                                                                  |                             |
| ridde chief ale regal ou hieffidiati.                                                                                                   |                             |
| NAME,                                                                                                    |                             |
| PHONE NUMBER                                                                                                    |                             |
| Thanks                                                                                                    |                             |
|                                                                                                    |                             |
| Your Name:                                                                                                    |                             |
| Company.                                                                                                    |                             |
| Office Phone Number:                                                                                                    |                             |
| Office Fax number:                                                                                                    |                             |
| Your Email address:                                                                                                    |                             |
|                                                                                                    |                             |
| Send Mail                                                                                                    |                             |
| If you have already applied for a Login/Password, press here and logon as "                                                             | WIIO' password 'WIIO' Login |
| a) Done                                                                                                    |                             |

- **3** Enter your name, company name, office telephone number, fax number, and your email address.
- 4 Click Send Mail and an email notification will be sent to the administrator. After you have requested an eSales Center login, the administrator will send you all the information you need to begin using eSales Center.

#### Logging on to eSales Center

Follow the steps below to log on to eSales Center.

1 Access eSales Center. The following window displays:

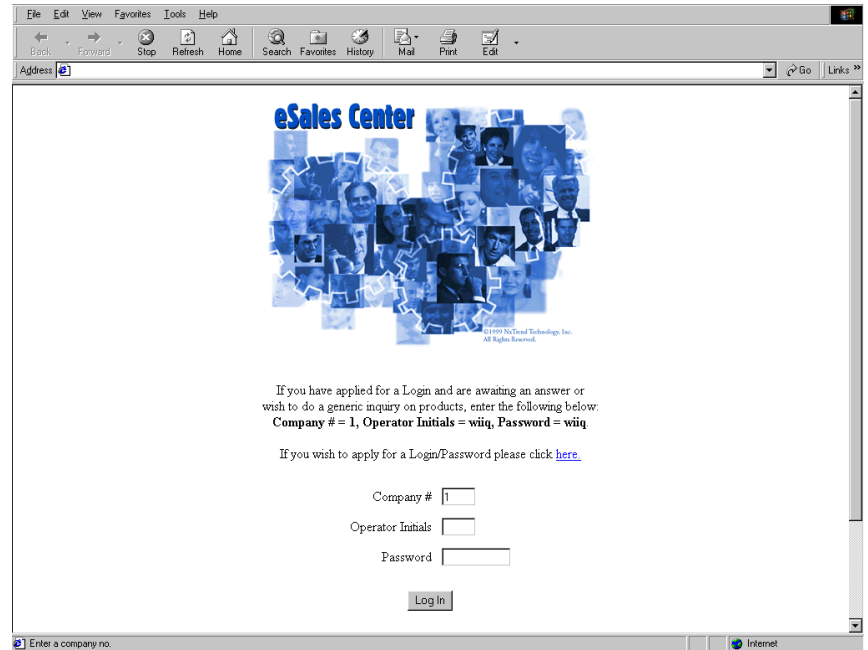

- 2 Enter your company number, operator initials, and password.
- **3** Click Log In. You now have access to the functions in eSales Center by using the menu bar at the top of the window.

## The Current Session

The Session Information window displays information about the active session, such as company number, operator, default ship to and warehouse. Each session lasts until the browser is closed. This window not only displays the current session information, it also contains boxes so that you can change session default information. Any session information that is changed is only valid for the current session.

#### Displaying or changing current session information

1 Click Session Info on the menu bar. The Session Information window displays.

| <u>File</u> dit | <u>View</u> F <u>a</u> vorites <u>T</u> ools <u>H</u> e | lp              |                             |                      |            | <b>11</b>          |
|-----------------|---------------------------------------------------------|-----------------|-----------------------------|----------------------|------------|--------------------|
| ↓ →<br>Back     | Forward Stop Refresh                                    | Home Search Fa  | avorites History Mail       | 🎒 🛃<br>Print Edit    | -          |                    |
| Address 🖉       |                                                         |                 |                             |                      | •          | i∂Go ∐Links ≫      |
|                 | PRODUCTS OR                                             | DERS CURRENT    | ORDER BACK ORDERS           | SESSION INFO         | OPERATORS  | >>> <mark>?</mark> |
|                 |                                                         | Session         | n Information               |                      |            |                    |
|                 | Company:                                                | 1000            | Working C                   | Cust#: 1001          |            |                    |
|                 | Customer#:                                              | 1001            | Current Or                  | der:                 |            |                    |
|                 | Operator:                                               | sys             | Ship To:                    | Default 💌            |            |                    |
|                 | Operator Type                                           | e: Customer     | Warehouse                   | e: main 💌            |            |                    |
|                 | Page Size:                                              | display 8 reco  | ords on each page           |                      |            |                    |
|                 | Admin Email:                                            | support@roofs.c | <mark>com</mark> Sales Emai | l: <u>jsmith@roo</u> | fs.com     |                    |
|                 | I                                                       | Update Sess     | ion Parameters              | Reset                |            |                    |
| Cono: 10        | 00 Oper: sys                                            | Opertype: a     | Cust#: 1001 Shi             | ipTo: Default        | Order: V   | Vhse: rem          |
| Enter a cusi    | comor no. (moquieu)                                     |                 |                             |                      | - Internet |                    |

- **2** Select a ship to from the Ship To box.
- **3** Select a warehouse from the Warehouse box.
- 4 Enter the page size. The page size determines how many lines will display on the eSales Center window durring this session. Eight (8) lines is the default.
- **5** Click Update Session Parameters and all information you entered will take effect or click Reset and all information changed will revert to the original defaults.

## Orders

r

his section describes tasks related to orders, such as placing orders and performing order inquiries. The Current Order window is where you enter your order, place quotes, add order notes and line comments.

The following tasks are described in this chapter:

- Entering an order
- Canceling an order
- Inquiring on a present/past order
- Inquiring on a back order
- Entering a quote
- ♦ Adding/Deleting notes
- ♦ Adding/Deleting comments

#### **The Current Order Window**

Use the Current Order window to enter an order. You will be able to place an order or quote, and change information, such as purchase order number, or request date. The Current Order Display window is divided into three different sections.

#### **Header Section**

The first section, the order header, is the billing and default shipping information for the order. Enter your ship to, purchase order number, type of order, etc., into these boxes. When you change information in the left panel, new defaults will overwrite the defaults in the right panel; therefore, make changes to the left panel first.

Handar Costian

|                                                         |            | neauer                                                                                                 | Seculi                                                                                                    |
|---------------------------------------------------------|------------|----------------------------------------------------------------------------------------------------|----------------------------------------------------------------------------------------------------|
|                                                         | Bill To:   | Hypo Drive Inc.<br>5541 Northern Main Street<br>Durango , CO<br>84512                                  | NOTE: Defaults are based on Ship To.         Verify/Change Ship To BEFORE updating.         PO         Order Type         SO-Sales Order |
| If you have<br>more than<br>one current<br>order, there | Ship To:   | Default - Hypo Drive Inc.  Update Ship To Hypo Drive Inc. 5541 Northern Main Street Durango , CO 84512 | Requested     05/07/99       Reference                                                                                                   |
| will be a                                               | 140 Order: | s for Other Warehouses and Smp 10                                                                      | Apply Changes to Above Fields                                                                                                    |
| selection list                                          |            | Left Panel                                                                                             | Right Panel                                                                                                    |

#### Updating header information

It is important that you confirm your header information before you begin to add products to your order. You will not be able to access some of the boxes, such as Warehouse, after products have been added.

- 1 If you have multiple existing, select the order you wish to work on from the Other Warehouses box.
- **2** Enter any changes to the Ship to. Click Update Ship To.
- **3** Update or accept the ship to address default.
- 4 Enter a PO if required.
- **5** Select an order type.
- **6** Enter a requested date.
- 7 Enter a reference if desired.
- **8** From the Ship Via box, select a shipping method. Enter any shipping instructions if desired.
- **9** From the Disposition box, select a product disposition, such as normal, just in time, ship complete, tag and hold, or will call.
- **10** Enter or accept the warehouse default.
- 11 Click Apply Changes to Above Fields.

#### Order Display Section

The second section is the Order Display section. After a product has been entered in the Product Entry section or selected using the product searches, it displays in this section.

Click Add or Modify Order Notes to add or change order notes. Click <u>com</u> in the Line column to add, delete or modify comments to line items. Click the product number to go to the Item Order/Inquiry window, which displays product information, such as available quantity, price, order minimum, unit of measure and allows you to change the product quantity. Click a description, if hyper-linked, for additional information such as vendor web links, product specifications and/or product pictures. Click the product quantity to change the product quantity or delete the line by changing the quantity to zero.

|              |                | Add or                                    | r Modify Orc | ler Notes |      |       |          |          |
|--------------|----------------|-------------------------------------------|--------------|-----------|------|-------|----------|----------|
| Line         | Product        | Description                               | Quantity     | QTY Avail | UOM  | Price | Discount | Extended |
| 1 <u>com</u> | <u>1124885</u> | 1 1/2" Pvc Dwv P Trap<br>Nibco            | <u>6</u>     | 0         | each | 8.36  | 0.00 %   | 50.16    |
| 2 <u>com</u> | <u>1124807</u> | 1 1/2" Pvc Dwv 90' Ell<br>Hub x Hub Nibco | <u>3</u>     | 0         | each | 2.40  | 0.00 %   | 7.20     |
| 3 <u>com</u> | <u>24807</u>   | 2" Pvc Dwv 90' Ell<br>Hub x Hub Nibco     | <u>25</u>    | 0         | each | 3.03  | 0.00 %   | 75.75    |
| 4 <u>com</u> | <u>34807</u>   | 3" Pvc Dwv 90' Ell<br>Hub x Hub Nibco     | 2            | 0         | each | 9.42  | 0.00 %   | 65.94    |
| 5 <u>com</u> | <u>1124885</u> | 1 1/2" Pvc Dwv P Trap<br>Nibco            | 2            | 0         | each | 8.36  | 0.00 %   | 58.52    |

#### **Product Entry Section**

The third section is the Product Entry section. Use this section to enter the products you want to order. Enter the product's part number and quantity, clicking GO after each product. If you do not know the product number, access the Product Inquiry window to search for a list of products and the corresponding product number. After you press GO on a line, the order total displays. You can continue entering products, place the order or delete the order.

| Add Product to Order: | Qty: 1 Go   |    |
|-----------------------|-------------|----|
|                       | Total 30.0  | )0 |
| Delete Order          | Place Order |    |

The Place Order button will put the items you have in this Current Order on order with JLC Company.

**WARNING:** Once you click Place Order you will not be able to delete the order using Delete Order. After you close eSales center, a created order that was not placed or deleted will, display next time you open eSales Center.

#### Entering an order

Follow the steps below to place an order.

1 Click Current Order from the menu bar. The Current Order window displays.

| File     Edit     View     Favorites       ↓     →     →     ↓       Back     Forward     Stop       Agdress     ● | _ools _Help<br><br><br>Refresh    | Home Search Favorites                                                                                   | Iistory Mail                                 | Si J .<br>Print Edit                                                                                               |                                            | reference of the second second secon |
|----------------------------------------------------------------------------------------------------|-----------------------------------|----------------------------------------------------------------------------------------------------|----------------------------------------------|----------------------------------------------------------------------------------------------------|--------------------------------------------|----------------------------------------------------------------------------------------------------|
|                                                                                                    | Cust L                            | OOKUP PRODUCTS<br>C1<br>Ya                                                                              | ORDERS<br>urrent Orde<br>nu do not have anyt | EURRENHORDER<br>r - twi43275<br>hing on order yet.                                                                 | R5 >> 🦻                                    | 4                                                                                                    |
|                                                                                                    | Bill To:                          | Hypo Drive Inc.<br>5541 Northern Main<br>Durango , CO<br>84512                                          | Street                                       | NOTE: Defaults are bas<br>Verify/Change Ship To B<br>PO<br>Order Type SO-Sales                                     | ed on Ship To.<br>BEFORE updating<br>Order |                                                                                                    |
|                                                                                                    | Ship To:                          | Default - Hypo Drive I<br>Update Ship To<br>Hypo Drive Inc.<br>5541 Northern Main S<br>Durango<br>84512 | nc. 💌                                        | Requested 05/31/99<br>Reference<br>Ship Via upsg-UPS<br>Instructions<br>Disposition N-Normal<br>Warehouse rem-Remo | S Grd-Comm 💌                               |                                                                                                    |
|                                                                                                    | No Order:                         | s for Other Warehous                                                                                    | es and Ship To<br>Add or Modify (            | Entered 05/29/99<br>Apply Changes to<br>Order Notes                                                                | a Above Fields                             | -                                                                                                    |
| Ad                                                                                                    | Line<br><mark>ld Product t</mark> | Product Descrip<br>o Order:                                                                             | tion Quantity Q                              | TY Avail UOM Price<br>Qty: 1                                                                                       | Discount Extended                          |                                                                                                    |
| Соло: 1000 О                                                                                                    | per: sf2                          | Opertype: a                                                                                             | Cust#: 1001                                  | ShipTo: Default                                                                                                    | Order: twi43275                            | Whse: rem Internet                                                                                                    |

- **2** If you have another order in progress, select the order from the Orders for Other Warehouses and Ship To. (A selection box will display when there are multiple orders present.)
- **3** From the header section of the window, make any changes to the left panel then click Update Ship To if you make changes to the ship to address. Next, make changes to the right panel and click Apply Changes to Above Fields.

**Note:** You may only be able to enter quote orders. If this is the case, then the Order Type box will default QU-Quote order and you will not be able to change the order type.

- 4 Enter a product number in the Add Product to Order box. If you do not know the product number, access the Product Inquiry window by clicking Products. Refer to the section on performing Searches in this chapter for more information about product inquiries.
- **5** Enter a product quantity in the Qty box.
- 6 Click GO to add each product to your order.
- **7** Repeat steps 4 6 until all products are entered.

| _ | JONTS        | JUST LOOKUP    | PRODUCTS ORDE                             | R5 CU        | RRENTORDER            | DACKO      | ROERS     | <u>×</u>               |          |  |
|---|--------------|----------------|-------------------------------------------|--------------|-----------------------|------------|-----------|------------------------|----------|--|
|   |              |                | Current                                   | Order        | - twi341              | 32         |           |                        |          |  |
|   |              |                | You have iten                             | ts in your s | shopping bas          | sket.      |           |                        |          |  |
|   |              | Hypo 1         | Drive Inc.<br>Northern Main Street        |              | NOTE: De              | faults are | based on  | Ship To.<br>RE undatin | a.       |  |
|   | Bill         | To:            | ~ ~~                                      |              | PO                    | Leo Diap   |           | ter op onde            |          |  |
|   |              | 84512          | go, CO                                    |              | Order Type            | SO-S       | ales Orde | <b>•</b>               |          |  |
|   |              | Defau          | ilt - Hypo Drive Inc. 💌                   |              | Requested             | 05/31/9    | 9         |                        |          |  |
|   |              | Нуро           | Drive Inc.                                |              | Reference<br>Ship Wie | unea.      | UPS Grda  | Comm 💌                 |          |  |
|   | Ship         | To: 5541 N     | Northern Main Street                      |              | Instructions          | Tupsy-     | or a diu- |                        | _        |  |
|   |              | Duran          | go . CO                                   |              | Disposition           | N - No     | məl       | •                      |          |  |
|   |              | 84512          |                                           |              | Warehouse             | rem - F    | lemote W  | arehouse 🔽             | -        |  |
|   | No           | Orders for Oth | er Warehouses and Shi                     | о То         | Entered               | 05/29/9    | 9         |                        | _        |  |
|   |              |                |                                           |              | Ap                    | oly Chang  | es to Abo | /e Fields              |          |  |
|   |              |                | Add o                                     | r Modify Orc | der Notes             |            |           |                        |          |  |
|   | Line         | Product        | Description                               | Quantity     | QTY Avail             | UOM        | Price     | Discount I             | Extended |  |
|   | 1 <u>com</u> | <u>1124885</u> | 1 1/2" Pvc Dwv P Trap<br>Nibco            | <u>6</u>     | 0                     | each       | 8.36      | 0.00 %                 | 50.16    |  |
|   | 2 <u>com</u> | <u>1124807</u> | 1 1/2" Pvc Dwv 90' Ell<br>Hub x Hub Nibco | <u>3</u>     | 0                     | each       | 2.40      | 0.00 %                 | 7.20     |  |
|   | 3 <u>com</u> | <u>24807</u>   | 2" Pvc Dwv 90' Ell<br>Hub x Hub Nibco     | <u>25</u>    | 0                     | each       | 3.03      | 0.00 %                 | 75.75    |  |
|   | 4 <u>com</u> | <u>34807</u>   | 3" Pvc Dwv 90' Ell<br>Hub x Hub Nibco     | 2            | 0                     | each       | 9.42      | 0.00 %                 | 65.94    |  |
|   | 5 <u>com</u> | <u>1124885</u> | 1 1/2" Pvc Dwv P Trap<br>Nibco            | 2            | 0                     | each       | 8.36      | 0.00 %                 | 58.52    |  |
|   | Add Pro      | duct to Order  | :                                         |              |                       | Qty: 1     |           | Go                     |          |  |
|   |              |                |                                           |              |                       |            |           | Total                  | 257.57   |  |
|   |              |                |                                           |              |                       |            |           |                        |          |  |

8 Click Place Order. The Order Details window displays with your order number at the top as shown in the following window, or click Delete Order if you need to cancel the order. You will be asked to confirm your decision. After doing so, the Current Order window and a confirmation will display. If you want to delete a line, change the product quantity to zero. You cannot delete an order once it is placed.

| << ACCOUNT | TS CUST LO | OKUP                 | PRODUCTS ORDER                            | 6 <mark>C</mark> | URRENTORDE      | R B/             | ACK ORDI            | RS >>                     | ?        |  |
|------------|------------|----------------------|-------------------------------------------|------------------|-----------------|------------------|---------------------|---------------------------|----------|--|
|            |            | Ore                  | ler Details for                           | Stocl            | k Order         | 200              | 00175               | 5-00                      |          |  |
|            |            |                      | Copy lines, includi                       | ng quan          | tities to Curre | nt Orde          | er                  |                           |          |  |
|            | Bill To:   | Hypo Dri<br>5541 Nor | ve Inc.<br>thern Main Street              |                  | Ship To:        | Defa<br>5541     | ult - Hyp<br>Northe | o Drive Inc<br>m Main Str | eet      |  |
|            | Dil IV.    | Durango,<br>84512    | CO                                        |                  | omp 10.         | Dura<br>8451     | ngo, CC<br>.2       | 1                         |          |  |
|            | Warehouse  | e rem                |                                           |                  | Instructions    |                  |                     |                           |          |  |
|            | Ship Via   | UPS Grd              | -Comm                                     |                  | Terms           | 2% 1             | l0 Net 3            | 0                         |          |  |
|            | Entered    | 05/29/99             |                                           |                  | Shipped         |                  |                     | Requested                 | 05/31/99 |  |
|            | PO         | 1                    |                                           |                  |                 | View Order Notes |                     |                           |          |  |
|            |            |                      | ]                                         |                  | Quantity        |                  | UOM                 | л·                        | R. 11    |  |
|            | Line       | Product              | Description                               | Order            | Ship            | B/O              | UOM                 | Frice                     | Extended |  |
|            | 1          | 1124885              | 1 1/2" Pvc Dwv P Trap<br>Nibco            | 6                | 0               | 6                | each                | 8.36                      | 50.16    |  |
|            | 2          | 1124807              | 1 1/2" Pvc Dwv 90' Ell<br>Hub x Hub Nibco | 3                | 0               | 3                | each                | 2.40                      | 7.20     |  |
|            | 3          | <u>24807</u>         | 2" Pvc Dwv 90' Ell<br>Hub x Hub Nibco     | 25               | 0               | 25               | each                | 3.03                      | 75.75    |  |
|            | 4          | <u>34807</u>         | 3" Pvc Dwv 90' Ell<br>Hub x Hub Nibco     | 7                | 0               | 7                | each                | 9.42                      | 65.94    |  |
|            | 5          | 1124885              | 1 1/2" Pvc Dwv P Trap<br>Nibco            | 7                | 0               | 7                | each                | 8.36                      | 58.52    |  |
|            |            |                      |                                           |                  |                 | Wh               | ole Orde            | er Discount               | 0.00     |  |
|            |            |                      |                                           |                  |                 |                  |                     | Subtotal                  | 257.57   |  |
|            |            |                      |                                           |                  |                 |                  |                     | Taxes                     | 0.00     |  |
|            |            |                      |                                           |                  |                 |                  |                     | Total                     | 257 57   |  |

#### Canceling an order

Once an order has been placed through eSales Center, it cannot be canceled from eSales Center.

#### Placing a quote

A quote order allows you to receive prices on products without actually submitting an order. A quote is entered like an order: substitutes that are established are displayed on the quote. However, a quote has no effect on inventory or account balances. It must be converted to a regular Stock order by your sales representative before it impacts your account balance.

1 Click Current Order from the menu bar. The Current Order window displays.

| Eile Edit ⊻iew Favorites | <u>I</u> ools <u>H</u> elp | <u> </u>                                                                                                    | <b>#                                    </b> | 6 <del>-</del> /                                                                                                    |                                              | <b>1</b>      |
|--------------------------|----------------------------|----------------------------------------------------------------------------------------------------|----------------------------------------------|----------------------------------------------------------------------------------------------------|----------------------------------------------|---------------|
| Back Forward Sto         | p Refresh                  | Home Search Favorites                                                                                        | History Mail Pr                              | a≉ _a>_ +<br>nt Edit                                                                                                    |                                              | ▼ ∂Go Links ≫ |
|                          | S CUST L                   |                                                                                                    | ORDERS CL                                    | RRENTORDER BACK ORDER                                                                                                    | a >> ?                                       |               |
|                          |                            | You                                                                                                    | do not have anyth                            | ng on order yet.                                                                                                    |                                              |               |
|                          | Bill To:                   | Hypo Drive Inc.<br>5541 Northern Main St<br>Durango , CO<br>84512                                            | reet                                         | NOTE: Defaults are base       Verify/Change Ship To BF       PO       Order Type       SO - Sales C                                                       | d on Ship To.<br>EFORE up dating.<br>Order 🔽 |               |
|                          | Ship To:                   | Default - Hypo Drive Inc<br>Update Ship To<br>Hypo Drive Inc.<br>5541 Northern Main Stre<br>Durango<br>84512 | net                                          | Requested     05/31/99       Reference        Ship Via     upsg-UPS i       Instructions        Disposition     N-Normal       Warehouse     rem - Remoti | Grd-Comm 💌                                   |               |
|                          | No Order                   | s for Other Warehouses                                                                                       | and Ship To                                  | Entered 05/29/99<br>Apply Changes to .                                                                                                    | Above Fields                                 | _             |
|                          |                            |                                                                                                    | Add or Modify Or                             | der Notes                                                                                                    |                                              |               |
|                          | Line                       | Product Description                                                                                          | on Quantity QT                               | Y Avail UOM Price                                                                                                    | Discount Extended                            |               |
| A                        | dd Product t               | o Order:                                                                                                    |                                              | Qty: 1                                                                                                    | Go                                           |               |
|                          |                            |                                                                                                    |                                              |                                                                                                    | Total 0.00                                   |               |
| Соно: 1000               | Oper: sf2                  | Opertype: a                                                                                                  | Cust#: 1001                                  | SkipTo: Default                                                                                                    | Order: twi43275                              | • Whse: rem   |
| Enter a product no.      |                            |                                                                                                    |                                              |                                                                                                    |                                              | 🧐 Internet    |

- **2** Make any changes to the left panel of the header section first. Click Update Ship To if you have changed the ship to address.
- **3** In the right panel of the header section, select QU-Quote Order in the Order Type box. Make any other changes necessary to the right panel of the window. If can only place a quote, this box will automatically default as 'QU' and you will not be able to change the order type.
- 4 Click Apply Changes to Above boxes and all changes made will take effect.
- **5** Enter a product number in the Add Product to Order box. If you do not know the product number, access the Product Inquiry window by clicking Products from the menu bar. Refer to the section on Performing a Search in this chapter for more information about product inquiries.

| <u>E</u> ile <u>E</u> dit ⊻iew Fa | avorites ∐ools | Help            |                                                            |                                 |                          |                   |                 |                  |          |                |
|-----------------------------------|----------------|-----------------|------------------------------------------------------------|---------------------------------|--------------------------|-------------------|-----------------|------------------|----------|----------------|
| Back Forward                      | Stop Refi      | resh Home S     | 😡 м 🧭 .<br>Search Favorites History                        | 🖾 • 🎒<br>Mail Print             | Edit .                   |                   |                 |                  |          |                |
| Address 🛃                         |                |                 |                                                            |                                 |                          |                   |                 |                  |          | ▼ 🔗 Go 🛛 Links |
|                                   | COUNTS C       | CUST LOOKUP     | PRODUCTS ORDE                                              | rs <mark>Curr</mark><br>Order - | twi341                   | васко<br>132      | RDERS           | › <mark>?</mark> |          |                |
|                                   |                |                 | You have iten                                              | 15 in your sł                   | lopping ba               | sket.             |                 |                  |          |                |
|                                   |                | Hypo I          | Drive Inc.                                                 |                                 | NOTE: D                  | efaults are       | based on        | Ship To.         |          |                |
|                                   | Bill           | 5541 N          | Jorthern Main Street                                       |                                 | Verify/Cha<br>PO         | nge Ship T        | [₀ BEFO         | RE up datin      | g.       |                |
|                                   |                | Durang<br>84512 | o, CO                                                      |                                 | Order Typ                | e QU-Q            | uote            | •                |          |                |
|                                   |                | Upr             | date Ship To                                               | _                               | Requested<br>Reference   | 05/31/9           | 9               |                  |          |                |
|                                   | Ship           | To: 5541 N      | orthern Main Street                                        |                                 | Ship Via<br>Instructions | upsg - I          | UPS Grd-        | Comm 💌           | _        |                |
|                                   |                | Durang          | <u>30 , CO</u>                                             |                                 | Disposition              | N - Nor           | mal             | -                | -        |                |
|                                   | N              | 84512           |                                                            |                                 | Warehouse<br>Entered     | 05/29/9           | emote We<br>9   | arehouse 🛓       | 1        |                |
|                                   | No             | Orders for Oth  | er Warehouses and Shi                                      | p To                            | Ар                       | ply Chang         | es to Abov      | /e Fields        |          |                |
|                                   |                |                 | Add o                                                      | r Modify Orde                   | r Notes                  |                   |                 |                  |          |                |
|                                   | Line           | Product         | Description                                                | Quantity (                      | QTY Avail                | UOM               | Price 1         | Discount I       | Extended |                |
|                                   | 1 <u>com</u>   | <u>1124885</u>  | 1 1/2" Pvc Dwv P Trap<br>Nibco                             | <u>6</u>                        | 0                        | each              | 8.36            | 0.00 %           | 50.16    |                |
|                                   | 2 <u>com</u>   | <u>1124807</u>  | 1 1/2" Pvc Dwv 90' Ell<br>Hub x Hub Nibco                  | <u>3</u>                        | 0                        | each              | 2.40            | 0.00 %           | 7.20     |                |
|                                   | 3 <u>com</u>   | <u>24807</u>    | 2" Pvc Dwv 90' Ell<br>Hub x Hub Nibco<br>2" Dw Dww 90' Ell | <u>25</u>                       | 0                        | each              | 3.03            | 0.00 %           | 75.75    |                |
|                                   | 4 <u>com</u>   | <u>34807</u>    | 3" Pvc Dwv 90" Ell<br>Hub x Hub Nibco                      | 2                               | 0                        | each              | 9.42            | 0.00 %           | 65.94    |                |
|                                   | 5 <u>com</u>   | <u>1124885</u>  | Nibco                                                      | 2                               | 0                        | each              | 8.36            | 0.00 %           | 58.52    |                |
|                                   | Add Pro        | duct to Order:  |                                                            |                                 |                          | Qty: 1            |                 | Go               |          |                |
|                                   |                |                 |                                                            |                                 |                          |                   |                 | Total            | 257.57   |                |
|                                   |                | D               | elete Order                                                |                                 |                          | Pla               | ce Order        |                  |          |                |
|                                   | The            | Place Order but | tton will put the items you                                | have in this C                  | 'urrent Orc              | <i>ler</i> on ord | er with ${f J}$ | C Compa          | ny.      |                |
| Соно: 1000                        | Oper: sf2      | 2 Oper          | type: a Cust#: 1                                           | 001                             | SkipTo:                  | Default           |                 | Order: tw        | i34132   | Whse: rem      |
| Enter a product no.               |                |                 |                                                            |                                 |                          |                   |                 |                  |          | 🥶 Internet     |

- 6 Enter a product quantity.
- 7 Click GO.
- 8 Repeat steps 5 7 until all products have been added to the order.
- **9** Click Place Order to place your quote.
- **10** Click Delete Order if you wish to cancel the quote. You will be asked to confirm your decision. Once you do, you will return to the main window and an order confirmation will display at the bottom of the window.
- **11** Click Place Order when you are finished adding products to your order. You will receive a quote confirmation similar to the following.

| ck Forward Stop | Refresh Ho | me Sea             | ) 🔝 🧭 🞚                        | dai F        | hint Edit       | •                        |                      |                           |          |                  |
|-----------------|------------|--------------------|--------------------------------|--------------|-----------------|--------------------------|----------------------|---------------------------|----------|------------------|
| ss 🙋            |            |                    |                                |              |                 |                          |                      |                           |          | . <b>.</b> _ ∂Go |
| <- CUST LOOKU   | PRODUC     | TS                 | ORDERS CURRENTO                | RDER         | BACK ORDER      | s Si                     | ESSION IN            | ifo >>                    | ?        |                  |
|                 |            |                    | Order Details                  | for Q        | uote 20         | 001                      | 72-00                | )                         |          |                  |
|                 |            |                    | Copy lines, includ             | ing quan     | tities to Curre | nt Ord                   | er                   |                           |          |                  |
|                 |            |                    |                                |              |                 |                          |                      |                           |          |                  |
|                 |            | Hypo Dr<br>5541 No | ive Inc.<br>rthern Main Street |              |                 | Defa<br>5541             | ult - Hyp<br>Norther | o Drive Inc<br>m Main Str | eet      |                  |
|                 | Bill To:   | Duranaa            | 20                             |              | Ship To:        | Dure                     | 00                   |                           |          |                  |
|                 |            | 84512              | ,00                            |              |                 | 8451                     | .2                   |                           |          |                  |
|                 | Warehouse  | rem                |                                | Instructions | ]               |                          |                      |                           |          |                  |
|                 | Ship Via   | UPS Gro            | i-Comm                         |              | Terms           | 2% 1                     | 10 Net 3             | 0                         |          |                  |
|                 | Entered    | 05/05/99           | 1                              |              | Shipped         | ipped Requested 05/05/99 |                      |                           |          |                  |
|                 | PO         |                    |                                |              |                 | Vi                       | ew Ordei             | Notes                     |          |                  |
|                 | Line       | Product            | Description                    |              | Quantity        |                          | UOM                  | Price                     | Extended |                  |
|                 |            |                    | <b>`</b>                       | Order        | Ship            | B/O                      |                      |                           |          |                  |
|                 | 1          | <u>1-001</u> *     | Tap Extension, Size 0-6<br>Red | 2            | 0               | 2                        | each                 | 10.00                     | 20.00    |                  |
|                 |            |                    |                                |              |                 | Wh                       | ole Orde             | r Discount                | 0.00     |                  |
|                 |            |                    |                                |              |                 |                          |                      | Subtotal                  | 20.00    |                  |
|                 |            |                    |                                |              |                 |                          |                      | Taxes                     | 0.40     |                  |
|                 |            |                    |                                |              |                 |                          |                      | Total                     | 20.40    |                  |
|                 |            |                    |                                |              |                 |                          |                      |                           |          | _                |
|                 |            |                    | Back To Orde                   | r Listino    | New In          | auiry                    |                      |                           |          |                  |
|                 |            |                    | 2401. 27 0140                  |              | 21010 11        |                          |                      |                           |          |                  |

Your quote has now been placed. Your sales representative will receive notification of the quote and then contact you.

#### **Comments and Notes**

Notes and comments are an excellent way to provide additional information about an order or line item. You have the option to attach notes to orders and/or attach comments to line items on your order. Notes and comments are similar in that they both provide electronic annotations that simulate the slips of paper you would normally attach to a paper order.

#### Notes

A note is a record attached to an entire order. There are order notes and products notes. Order notes can be viewed, modified, created, or deleted from the Current Order window. You can view notes the Order Details window by clicking View Order Notes.

A product note is indicated by an '\*' or an exclamation point (!) next to a product number. The '!' means that the note is required; there is valuable information pertaining to the order or the product. You can only view product notes.

**NOTE**: From the inquiry windows, you will only be able to view notes, not change them.

#### **Comments**

A comment is attached to a specific line in an order and is noted in the order display section by a <u>com</u> next to the product line number. From the Current Order window, you can add, change or delete a line comment. Access the Order Line Comment window by clicking <u>com</u>.

#### Adding/deleting notes

Follow the steps below to add or delete notes on an order.

1 Click Current Order from the menu bar. The Current Order window displays.

| Eile E  | Edit ⊻iew     | Favorites  | Tools   | Help                |                                          |                |              |                   |             |            |          |            | 1      |
|---------|---------------|------------|---------|---------------------|------------------------------------------|----------------|--------------|-------------------|-------------|------------|----------|------------|--------|
| ↓=      | >             | . 🛞        |         |                     | Q 🖻 🧭                                    | B. 4           | 1 🗹 .        | •                 |             |            |          |            |        |
| Address | Forward       | s stop     | nei     | esn Home            | search Favorites History                 | Mai Fir        | ni Edil      |                   |             |            |          | ▼ 🖉 Go Li  | inks » |
| N       | << /          | CCOUNTS    | с       | USTLOOKUP           | PRODUCTS ORD                             | DERS CU        | RRENT ORDER  | BACK O            | RDERS       | » ?        |          |            |        |
| -       |               |            |         |                     | <i>a</i>                                 | <u>.</u>       |              |                   | _           |            |          |            | -      |
|         |               |            |         |                     | Current                                  | Order          | - twi34      | 132               |             |            |          |            |        |
|         |               |            |         |                     | You have ite                             | ms in your :   | shopping ba  | sket.             |             |            |          |            |        |
|         |               |            |         | Hypo l              | Drive Inc.                               |                | NOTE: D      | efaults are       | based on    | Ship To.   |          |            |        |
|         |               |            | Bill    | 55411<br><b>Fo:</b> | Vorthern Main Street                     |                | Venity/Cha   | inge Ship '.      | I'o BEFO    | RE updatin | 8.       |            |        |
|         |               |            |         | Durang<br>84512     | 10 , CO                                  |                | Order Typ    | e SO-S            | ales Ordei  | -          |          |            |        |
|         |               |            |         | Defau               | lt - Hypo Drive Inc. 💌                   |                | Requested    | 05/31/9           | 19          |            |          |            |        |
|         |               |            |         | Up                  | date Ship To                             |                | Reference    |                   |             |            |          |            |        |
|         |               |            | Ship    | To: 5541 N          | Iorthern Main Street                     | _              | Ship Via     | upsg -            | UPS Grd-    | Comm 💌     | _        |            |        |
|         |               |            |         |                     |                                          |                | Instruction: | s N-No            | məl         |            |          |            |        |
|         |               |            |         | Duran<br>84512      | go , [CO                                 |                | Warehouse    | e rem - P         | Remote W    | arehouse • | 7        |            |        |
|         |               |            | N       |                     | XV 1 1 1 C                               | ·              | Entered      | 05/29/9           | 99          | _          | -        |            |        |
|         |               |            | 110 (   | Jrders for Otr      | ier warenouses and Sr                    | ир 10          | Ap           | ply Chang         | es to Abo   | ve Fields  |          |            |        |
|         |               |            |         |                     | Add                                      | or Modify Ore  | der Notes    |                   |             |            |          |            |        |
|         |               | Т          | ino     | Product             | Description                              | Quantity       | OTV Avail    | UOM               | Price       | Discount I | Extended |            |        |
|         |               | 1 <u>c</u> | om      | <u>1124885</u>      | 1 1/2" Pvc Dwv P Traj<br>Nibco           | p <u>6</u>     | 0            | each              | 8.36        | 0.00 %     | 50.16    |            |        |
|         |               | 2 <u>c</u> | om      | <u>1124807</u>      | 1 1/2" Pvc Dwv 90' El<br>Hub x Hub Nibco | 1 <u>3</u>     | 0            | each              | 2.40        | 0.00 %     | 7.20     |            |        |
|         |               | 3 <u>c</u> | om      | <u>24807</u>        | 2" Pvc Dwv 90' Ell<br>Hub x Hub Nibco    | <u>25</u>      | 0            | each              | 3.03        | 0.00 %     | 75.75    |            |        |
|         |               | 4 <u>c</u> | om      | <u>34807</u>        | 3" Pvc Dwv 90' Ell<br>Hub x Hub Nibco    | 2              | 0            | each              | 9.42        | 0.00 %     | 65.94    |            |        |
|         |               | 5 <u>c</u> | om      | <u>1124885</u>      | 1 1/2" Pvc Dwv P Traj<br>Nibco           | p <u>7</u>     | 0            | each              | 8.36        | 0.00 %     | 58.52    |            |        |
|         |               | Ad         | d Pro   | duct to Order:      |                                          |                |              | Oty: 1            |             | Go         |          |            |        |
|         |               |            |         |                     |                                          |                |              |                   |             |            |          |            |        |
|         |               |            |         |                     |                                          |                |              |                   |             | Lotal      | 257.57   |            |        |
|         |               |            |         | C                   | elete Order                              |                |              | Pla               | ce Order    |            |          |            |        |
|         |               |            | The l   | Place Order bu      | tton will put the items you              | 1 have in this | Current Ori  | <i>der</i> on ord | ler with JI | LC Compa   | ny.      |            |        |
| Cor     | no: 1000      | Ор         | er: sf2 | e Ope               | rtype:a Cust#:                           | 1001           | Ship To:     | Default           |             | Order: tw  | i34132   | Whse: rem  | ×      |
| Enter a | a product no. |            |         |                     |                                          |                |              |                   |             |            |          | 🥶 Internet |        |

2 Click Add or Modify Order Notes to access the Order Notes window.

|                      | s <u>T</u> ools <u>H</u> elp |                        |                    |                 | <b>1</b>       |
|----------------------|------------------------------|------------------------|--------------------|-----------------|----------------|
|                      |                              | h Fauncian History Mai | <br>               |                 |                |
| Address 2            | op Hellean Holle Sean        |                        | rine Ede           |                 | ▼ 🖉 Go Links × |
| Account              | IS CUST LOOKUP P             | RODUCTS ORDERS         | CURRENT ORDER BACK | DRDERS >> ?     |                |
|                      |                              |                        |                    |                 |                |
|                      |                              | Orde                   | r Notes            |                 |                |
|                      |                              |                        |                    |                 |                |
|                      |                              | Add/Change             | Order Notes here:  |                 |                |
|                      |                              |                        |                    | *               |                |
|                      |                              |                        |                    |                 |                |
|                      |                              |                        |                    |                 |                |
|                      |                              |                        |                    |                 |                |
|                      |                              |                        |                    |                 |                |
|                      |                              |                        |                    |                 |                |
|                      |                              |                        |                    |                 |                |
|                      |                              |                        |                    |                 |                |
|                      |                              |                        |                    | w.              |                |
|                      |                              |                        |                    |                 |                |
|                      |                              |                        |                    |                 |                |
|                      |                              | Save Note              | Delete Note Back   |                 |                |
|                      |                              |                        |                    |                 |                |
|                      |                              |                        |                    |                 |                |
| Соно: 1000           | Oper: sf2 Opertyp            | ::a Cust#:1001         | ShipTo: Default    | Order: twi34132 | Whse: rem      |
| Edit the order notes |                              |                        |                    |                 | 😮 Internet     |

- **3** Enter your note or modify existing notes in the notes text box.
- 4 Click Save Note to save your note, or click Delete Note to delete the note. Otherwise, click Back to go to the Current Order window with no changes being made.

#### Adding/deleting comments

Follow the steps below to add or delete comments on a line.

1 Click Current Order from the menu bar. The Current Order window displays.

| j <u>E</u> ile <u>E</u> dik ⊻iew Fgvori | ites Iools   | Help              | Q 🖻 🧭 !                                   | 3· 3         | ) 🗹 .         |            |            |                        |         | <b>₩</b> ∰     |
|-----------------------------------------|--------------|-------------------|-------------------------------------------|--------------|---------------|------------|------------|------------------------|---------|----------------|
| Back Forward                            | Stop Refre   | sh Home S         | Search Favorites History                  | Mail Prin    | t Edit        |            |            |                        |         | ▼ 🖉 Go Links * |
|                                         | NTS CL       | IST LOOKUP        | PRODUCTS ORDE                             | RS CUR       | RENTORDER     | BACK O     | RDERS >    | » <mark>?</mark>       |         |                |
| - · · ·                                 |              |                   | <u> </u>                                  |              |               | 20         |            | _                      |         | <u> </u>       |
|                                         |              |                   | Current                                   | Order        | - twi341      | 32         |            |                        |         |                |
|                                         |              |                   | You have item                             | is in your s | hopping bas   | ket.       |            |                        |         |                |
|                                         |              | Hypo I<br>5541 b  | Drive Inc.<br>Jorthern Main Street        |              | NOTE: De      | faults are | based on   | Ship To.<br>RE undatin | 2       |                |
|                                         | ВШ Т         | o:<br>Durano      | • CO                                      |              | PO            |            |            |                        |         |                |
|                                         |              | 84512             |                                           |              | Order Type    | SO-S       | ales Order | •                      | _       |                |
|                                         |              | Up<br>Up          | t - Hypo Drive Inc. 💌<br>date Ship To     |              | Requested     | 05/31/9    | 9          |                        | -       |                |
|                                         | 61 :- 7      | Hypo I            | Drive Inc.                                |              | Ship Via      | upsg -     | UPS Grd-(  | Comm 💌                 |         |                |
|                                         | Ship .       | 10: 5541 N        | onnem Main Street                         |              | Instructions  |            |            | _                      |         | -              |
|                                         |              | Durang            | <u>, co</u>                               |              | Disposition   | N - No     | mal        |                        |         |                |
|                                         |              | 104012            |                                           | _            | Entered       | 05/29/9    | 9<br>9     | sienouse <u>r</u>      |         |                |
|                                         | No O         | rders for Oth     | er Warehouses and Shij                    | o To         | Арр           | bly Chang  | es to Abov | /e Fields              |         |                |
|                                         |              |                   | Add or                                    | Modify Ord   | er Notes      |            |            |                        |         |                |
|                                         | Line         | Product           | Description                               | Quantity     | QTY Avail     | UOM        | Price I    | Discount I             | xtended |                |
|                                         | 1 <u>com</u> | <u>1124885</u>    | 1 1/2" Pvc Dwv P Trap<br>Nibco            | <u>6</u>     | 0             | each       | 8.36       | 0.00 %                 | 50.16   |                |
|                                         | 2 <u>com</u> | <u>1124807</u>    | 1 1/2" Pvc Dwv 90' Ell<br>Hub x Hub Nibco | <u>3</u>     | 0             | each       | 2.40       | 0.00 %                 | 7.20    |                |
|                                         | 3 <u>com</u> | 24807             | 2" Pvc Dwv 90' Ell<br>Hub z Hub Nibco     | <u>25</u>    | 0             | each       | 3.03       | 0.00 %                 | 75.75   |                |
|                                         | 4 <u>com</u> | <u>34807</u>      | 3" Pvc Dwv 90' Ell<br>Hub x Hub Nibco     | 2            | 0             | each       | 9.42       | 0.00 %                 | 65.94   |                |
|                                         | 5 <u>com</u> | <u>1124885</u>    | 1 1/2" Pvc Dwv P Trap<br>Nibco            | 2            | 0             | each       | 8.36       | 0.00 %                 | 58.52   |                |
|                                         | Add Prod     | uct to Order:     |                                           |              |               | Qty: 1     |            | Go                     |         |                |
|                                         |              |                   |                                           |              |               |            |            | Total                  | 257.57  |                |
|                                         |              | D                 | elete Order                               |              |               | Pla        | ce Order   |                        |         |                |
|                                         | This v       | will put the iten | ns you have in your <i>shoppi</i>         | ng basket (  | on order with | Industri   | al Supply  | Wholesal               | ers.    |                |
| C 1000                                  | 0            | 0                 | C                                         | 001          | 61÷T)         | 0.6.14     |            | 0                      | 24122   | ×              |
| 2 Enter a product no.                   | oper siz     | Ope               | upera cusia n                             |              | Ship 10:      | A SPUIL    |            | STATE AND              | 541 674 | Internet       |

**2** Click <u>com</u> in the Line column located in the Order Display section. The following window will display:

| <u>E</u> ile <u>E</u> dit <u>V</u> iew <u>G</u> o F <u>a</u> vorites <u>H</u> elp | Ø                                                 |
|-----------------------------------------------------------------------------------|---------------------------------------------------|
|                                                                                   | · · · · · · · · · · · · · · · · · · ·             |
| Address                                                                           | es Histolý Lhanneis Pullscreen Mali Print Loit    |
|                                                                                   | P PRODUCTS ORDERS CURRENT ORDER BACK ORDERS >>> ? |
| O1                                                                                |                                                   |
| Add/                                                                              | Change line comment here:                         |
|                                                                                   | 2                                                 |
|                                                                                   |                                                   |
|                                                                                   |                                                   |
|                                                                                   |                                                   |
|                                                                                   |                                                   |
|                                                                                   |                                                   |
| · · · · · · · · · · · · · · · · · · ·                                             |                                                   |
| Save Com                                                                          | nment Delete Comment Back                         |
|                                                                                   |                                                   |
|                                                                                   |                                                   |
| Cono: 1000 Oper: sf2 Opertype:                                                    | a Cust#: 251 ShipTo: Default Order: Whse: carr    |
| Ø]                                                                                | A linemet zone                                    |

- **3** Enter comments or modify existing comments in the comment area.
- **4** Click Save Comment to save the comment, or click Delete Comment to delete the entire the comment. Otherwise, click Back to return to the Current Order window.

## **Performing Searches**

The Product Inquiry window allows you to perform product searches using a combination of selections. The product inquiry will display information such as product availability, selling unit, and product number. Choose one of the three following methods:

- Performing keyword searches
- Performing product category searches
- Performing vendor searches

#### Performing keyword searches

You are not required to enter information in any of the Product Inquiry boxes, but the more information you enter, the more specific the search will be.

1 Click Products from the menu bar. The following Product Inquiry window displays.

| <u>F</u> ile <u>E</u> dit ⊻iew F <u>a</u> vo | orites <u>T</u> ools <u>H</u> elp |                                                                      |                                                                                                |                                                                          |                |            | <b>1</b>       |
|----------------------------------------------|-----------------------------------|----------------------------------------------------------------------|------------------------------------------------------------------------------------------------|--------------------------------------------------------------------------|----------------|------------|----------------|
| ↔ → → .<br>Back Forward                      | Stop Befresh Hor                  | he Search Favorite:                                                  | تع الآن الأن الأن الأن الأن الأن الأن الأن الأ                                                 | Din L Edit                                                               |                |            |                |
| Address 🛃                                    |                                   |                                                                      |                                                                                                |                                                                          |                |            | ▼ 🖉 Go 🛛 Links |
|                                              | OUNTS CUST LOC                    | KUP PRODUCTS                                                         | ORDERS                                                                                         | CURRENT ORDER BACI                                                       | ORDERS >>      | ?          |                |
|                                              |                                   |                                                                      | Product ]                                                                                      | nquiry                                                                   |                |            |                |
|                                              |                                   | Search E                                                             | 3y Product number,                                                                             | description or keyw                                                      | ords           |            |                |
|                                              | Warehouse                         | main 💌 Keywor<br>For keyword                                         | rds:<br>I searches, please le                                                                  | ave a blank between                                                      | words.         |            |                |
|                                              | Method: K                         | eyword 💌 File:                                                       | Stock Items - ICSP                                                                             | • When ready, <i>click</i>                                               | GO             |            |                |
|                                              | Method K                          | iey:                                                                 |                                                                                                |                                                                          |                |            |                |
|                                              | Key<br>Proc<br>Desc               | word - The search w<br>luct - The search wil<br>ription - The search | rill use <b>each</b> word of<br>l use the <b>first</b> word o<br>will use the <b>first</b> wor | the product description<br>f the product name.<br>d of the product looku | ı.<br>ıp name. |            |                |
|                                              |                                   |                                                                      | Search for Produ                                                                               | ct Categories                                                            |                |            |                |
|                                              | Warehouse: me                     | in 💌 Product cate                                                    | gory description begi                                                                          | nning with                                                               |                | GO         |                |
|                                              |                                   |                                                                      | Search for                                                                                     | Vendors                                                                  |                |            |                |
|                                              | Warehouse:                        | main 💌 Product V                                                     | /endor name beginni                                                                            | ag with                                                                  |                | GO         |                |
|                                              |                                   |                                                                      |                                                                                                |                                                                          |                |            |                |
|                                              |                                   |                                                                      |                                                                                                |                                                                          |                |            |                |
| Cono: 0067                                   | Oper: wiad                        | Opertype: a                                                          | Cust#: 10                                                                                      | ShipTo: Default                                                          | Order          | : twi32746 | Whse: east     |
| ] Enter any keywords (Optic                  | onal)                             |                                                                      |                                                                                                |                                                                          |                |            | 🥑 Internet     |

- **2** In the Search By Product number, description or keywords area, enter a warehouse in the Whse box. Your default warehouse displays and depending on your security, you may not be able to change this box.
- **3** Enter a Keyword. Use this box in conjunction with the Method box. Enter one word for the Prouct or Description method. Enter five or less words for the Keyword method.
- 4 In the Method box, select Product, Description, or Keyword.
- 5 In the File box, select Stock Items, All Products, or Catalog Items.

**6** Click GO from the Search By Product number, description or keywords area to perform the search.

#### Performing product category searches

Product Categories are used to group products. You can use the product category to search for specific groups of products. Each product category is set up in SX.*enterprise: Inventory Control Setup Products* (**ICSP**) and *Inventory Control Setup Categories* (**ICSC**).

1 Click Products from the menu bar. The Product Inquiry window displays.

| Ele Edit View Favorites Icols Help                                                                                                    | (a)                                              |
|----------------------------------------------------------------------------------------------------|--------------------------------------------------|
|                                                                                                    | 1 -                                              |
| Address                                                                                                    | ▼ i∂Go ∐inks ×                                   |
|                                                                                                    | RDER BACKORDERS >> ?                             |
| Product Inquiry                                                                                                    | i                                                |
| Search By Product number, description                                                                                                    | n or keywords                                    |
| Warehouse: mein T Keywords.<br>For keyword searches, please leave a blan.                                                                                                    | k between words.                                 |
| Method: Keyword 💌 File: Stock Items - ICSP 💌 When re                                                                                                    | ady, click GO                                    |
| Method Key:                                                                                                    |                                                  |
| Keyword - The search will use <b>each</b> word of the product<br>Product - The search will use the <b>first</b> word of the produc<br>Description - The search will use the <b>first</b> word of the product | e description.<br>et name.<br>oduct lookup name. |
| Search for Product Categor                                                                                                    | ries                                             |
| Warehouse: Main 💌 Product category description beginning with                                                                                                    | GO                                               |
| Search for Vendors                                                                                                    |                                                  |
| Warehouse: main 💌 Product Vendor name beginning with                                                                                                    | GO                                               |
|                                                                                                    |                                                  |
|                                                                                                    |                                                  |
| Cono: 0067 Oper: wiad Opertype: a Cust#: 10 Ship                                                                                                    | To: Default Order: twi32746 Whse: east           |
| Enter any keywords (Optional)                                                                                                    | 🔰 🔤 Internet                                     |

- **2** In the Search for Product Categories area, enter or accept your default warehouse.
- **3** Enter a product category description or leave blank for a broad search.
- **4** Click GO in the Search for Product Categories area. The Product Categories window displays your search results.

| EileEditFa                   | yvorites <u>I</u> ools <u>H</u> e | яр               |               |                 |                |             |               |                                                                                                    |                |
|------------------------------|-----------------------------------|------------------|---------------|-----------------|----------------|-------------|---------------|----------------------------------------------------------------------------------------------------|----------------|
| (+ , + ,                     |                                   |                  | 3             | B 🦛             | 1.             |             |               |                                                                                                    |                |
| Address A                    | Stop Hefresh                      | Home Search Favo | ntes History  | Mail Print      | Edit           |             |               |                                                                                                    | ▼ @ Bo Links 3 |
|                              |                                   |                  | _             |                 |                |             |               |                                                                                                    | - to an lance  |
|                              | OUNTS CUST                        | LOOKUP PRODUCT   | OR            | DERS CURR       | ENT ORDER E    | BACK ORDERS | <u>» ?</u>    |                                                                                                    |                |
|                              |                                   |                  | Duce          | lust Cata       |                |             |               |                                                                                                    |                |
|                              |                                   |                  | Prot          | fuct Cate       | gories         |             |               |                                                                                                    |                |
|                              |                                   | S                | elect a Categ | ory to browse t | he product lis | ting        |               |                                                                                                    |                |
|                              |                                   |                  | Category      | Descri          | ption          |             |               |                                                                                                    |                |
|                              |                                   |                  | <u>507e</u>   | Plumbing/HVA    | C Equipment    |             |               |                                                                                                    |                |
|                              |                                   |                  | <u>507p</u>   | Plumbing/HVA    | C Parts        |             |               |                                                                                                    |                |
|                              |                                   |                  | back.         | Backflow Prev   | ention         |             |               |                                                                                                    |                |
|                              |                                   |                  | cop           | Copper          |                |             |               |                                                                                                    |                |
|                              |                                   |                  | Dist          | Distribution Eq | sipment        |             |               |                                                                                                    |                |
|                              |                                   |                  | extl          | External Fab L  | abor           |             |               |                                                                                                    |                |
|                              |                                   |                  | fix           | Fixtures        |                |             |               |                                                                                                    |                |
|                              |                                   |                  | intl          | Internal Fab La | bor            |             |               |                                                                                                    |                |
|                              |                                   |                  |               |                 |                |             |               |                                                                                                    |                |
|                              |                                   |                  |               |                 |                |             |               |                                                                                                    |                |
|                              |                                   |                  |               | More >>         |                |             |               |                                                                                                    |                |
|                              |                                   |                  |               | NTToi           |                |             |               |                                                                                                    |                |
|                              |                                   |                  |               | Idew Indon A    |                |             |               |                                                                                                    |                |
|                              |                                   |                  |               |                 |                |             |               |                                                                                                    |                |
|                              |                                   |                  |               |                 |                |             |               |                                                                                                    |                |
|                              |                                   |                  |               |                 |                |             |               |                                                                                                    |                |
| Соно: 1000                   | Oper: sys                         | Opertype: a      | Cust#:        | 1001            | ShipTo: Dei    | ault        | Order: twi466 | 22                                                                                                    | Whse: rem      |
| 1 Click to council (council) | unter han an terrare and a second | ind an           |               |                 |                |             |               | and the second second s |                |

**5** Click a category to display a listing of all products in that category. The Product Listing window displays the product availability, minimum ordering quantities, and product status.

|               | 115   | Product Li                                        | isting      | CORRENTORDE    | BACK     | ORDERS 77              |
|---------------|-------|---------------------------------------------------|-------------|----------------|----------|------------------------|
|               | Co    | mpany: 1000 Warehouse                             | rem (       | Category: 507e |          |                        |
|               | 1     | Select a Product to Ir                            | iquiry/Orde | r              |          |                        |
| Product       | Order | Description                                       | Available   | Min. Order Qty | in Units | Status                 |
| E 38HDC0183   | 0     | 18 MBH Ductless 1851 Cooling                      | 2           | 1              | each     | Active<br>Other WHSE's |
| E 38HDC0243   | 0     | 24 MBH Ductless 1851 Cooling                      | 1           | 1              | each     | Active<br>Other WHSE's |
| E 58MVP040114 | 0     | 96% 4-Way Gas Furnace 1241<br>MCA 4-Way Clr Coat  | 1           | 1              | each     | Active<br>Other WHSE's |
| E 58MVP060114 | 0     | 4-Way Cond Gas Furnace 1241<br>MCA 4-Way Clr Coat | 3           | 1              | each     | Active<br>Other WHSE's |
| E 58MVP080120 | 0     | 4-Way 96% Variable 1241<br>MCA 4-Way Clr Coat     | 2           | 1              | each     | Active<br>Other WHSE's |

- **6** Click a product number to display more information about that product, such as available quantity and price.
- 7 If you want to add products from the list to your current order, enter the quantity of the product in the Order box and click Order. You can enter multiple quantities before clicking Order.

- 8 If applicable, click <u>Other WHSE's</u> in the Status column, for products available in other warehouses, or click <u>Optional Products</u>, <u>Supersede Products</u>, <u>or Substitute</u> <u>Products</u> in the Status column to display a list of these products and ordering capabilities.
- **9** Click <u>Back To Product Categories</u> to return to the Product Categories window, or click <u>New Inquiry</u> to return to the Product Inquiry window.

#### Performing vendor searches

When you perform a vendor product search you will be able to look up products that relate to that vendor.

1 Click Products from the menu bar. The Product Inquiry window displays.

| <u>_</u> Eile <u>E</u> dit ⊻ | iew F <u>a</u> vorites ] | ools <u>H</u> elp                  |                                                              |                                                                                       |                                                     |                                       |                  | 1                |
|------------------------------|--------------------------|------------------------------------|--------------------------------------------------------------|---------------------------------------------------------------------------------------|-----------------------------------------------------|---------------------------------------|------------------|------------------|
| Back Fo                      | ⇒ Stop                   | C G<br>Refresh Home                | Q Search Favorites                                           | 🍏 🛃 -<br>History Mail                                                                 | 🗐 📝<br>Print Edit                                   | •                                     |                  |                  |
| Address 🛃                    |                          |                                    |                                                              |                                                                                       |                                                     |                                       |                  | ▼ 🖉 Go 🛛 Links » |
| NT                           | ACCOUNTS                 | CUST LOOKUP                        | PRODUCTS                                                     | ORDERS                                                                                | CURRENTORDE                                         | BACK ORDERS                           | » <mark>?</mark> |                  |
|                              |                          |                                    |                                                              | Product                                                                               | Inquiry                                             |                                       |                  |                  |
|                              |                          |                                    | Search By                                                    | Product number,                                                                       | description o                                       | r keywords                            |                  |                  |
|                              |                          | Warehouse: ma                      | in 🔽 Keywords<br>For keyword s                               | earches, please le                                                                    | ave a blank b                                       | etween words.                         |                  |                  |
|                              |                          | Method: Keywa                      | rd 💌 File: Sto                                               | ick Items - ICSP                                                                      | • When ready                                        | , click GO                            |                  |                  |
|                              |                          | Method Key:                        |                                                              |                                                                                       |                                                     |                                       |                  |                  |
|                              |                          | Keyword<br>Product -<br>Descriptic | - The search will<br>The search will u:<br>n - The search wi | use <b>each</b> word of<br>se the <b>first</b> word o<br>ill use the <b>first</b> wor | the product de<br>f the product n<br>d of the produ | scription.<br>ame.<br>zt lookup name. |                  |                  |
|                              |                          |                                    |                                                              | Search for Produ                                                                      | ct Categories                                       |                                       |                  |                  |
|                              | Wa                       | rehouse: main 💌                    | Product catego                                               | ry description begi                                                                   | nning with                                          |                                       | GO               | l                |
|                              |                          |                                    |                                                              | Search for                                                                            | Vendors                                             |                                       |                  |                  |
|                              |                          | Warehouse: main                    | Product Ver                                                  | ndor name beginni                                                                     | ng with                                             |                                       | GO               |                  |
|                              |                          |                                    |                                                              |                                                                                       |                                                     |                                       |                  |                  |
|                              |                          |                                    |                                                              |                                                                                       |                                                     |                                       |                  |                  |
| Cono: 006                    | 7 Ope                    | er: wiad                           | Opertype: a                                                  | Cust#: 10                                                                             | ShipTo: ]                                           | Default                               | Order: twi32746  | Whse: east       |
| 🙋 Enter any keyv             | rords (Optional)         |                                    |                                                              |                                                                                       |                                                     |                                       |                  | Internet         |

- 2 In the Search for Vendors area, enter or accept your default warehouse.
- **3** Enter a vendor name, partial name or leave this box blank. The more detailed the information you enter, the more specific the results will be.
- **4** Click GO from the Search for Vendors area. The Vendor Listing window displays with your search results.

| <u> </u>                                              | <u>H</u> elp     |                   |                        |                  | Æ                |
|-------------------------------------------------------|------------------|-------------------|------------------------|------------------|------------------|
| ↓ ↓     ↓     ↓     ↓       Back     Forward     Stop | Refresh Home     | Search Favorite   | s History Channels     | Fullscreen Mail  | Print Edit       |
| Address 🛃                                             |                  |                   |                        |                  | 💌 🗌 Links        |
| Accounts                                              | CUST LOOKUP      | PRODUCTS          | ORDERS                 | CURRENT ORDER BA | ACK ORDERS >>> 🌱 |
|                                                       |                  | Vendor I i        | etina                  |                  |                  |
|                                                       |                  | venuor Li         | sung                   |                  |                  |
|                                                       | Select a Ve      | ndor No. to brows | se the product listin; | 3                |                  |
|                                                       | Vendor No        | Lookun Name       | Full Name              |                  |                  |
|                                                       | 1                | All Supply        | All Supply             |                  |                  |
|                                                       | 2                | SigmaTech Softw   | SigmaTech Softwa       | are              |                  |
|                                                       | 3                | Talking Technol   | Talking Technolog      | y, Inc           |                  |
|                                                       | 4                | Cybex Corporati   | Cybex Corporatio       | n                |                  |
|                                                       | 100031           | Rob's Test Vend   | Rob's Test Vendo       | r                |                  |
|                                                       | 9999999999999999 | Misc Vendor       | Misc Vendor            |                  |                  |
| _                                                     |                  |                   |                        |                  |                  |
|                                                       |                  |                   |                        |                  |                  |
|                                                       |                  | <u>New Inqui</u>  | Y                      |                  |                  |
| Cono: 1000 Oper sys                                   | Onertyne: a      | Cust#: 34625      | hinTo: Default         | Order: twi47638  | Whse: CoSn       |
| - open sys                                            |                  |                   |                        |                  | and a second p   |

**5** Click a vendor number to display the Product Listing window, or click <u>New</u> <u>Inquiry</u> to return to the Product Inquiry window.

#### Inquiring on an order

Display information about an order by following the steps below. Enter a minimal amount of information to perform a general search. There are two different searches you can perform from this window: by order number or by search criteria.

1 Click Orders from the menu bar. The Order Inquiry window displays.

| <u>_</u> Eile <u>E</u> dit ⊻ie | v F <u>a</u> vorites | <u>T</u> ools <u>H</u> elp |            |                       |                   |                 |            |                |             |
|--------------------------------|----------------------|----------------------------|------------|-----------------------|-------------------|-----------------|------------|----------------|-------------|
| Back Forw                      | ard Stop             | 🔹 🖌                        | he Search  | Favorites             | 🧭 🖾<br>History Ma | - 🎒<br>il Print | 🗹 🗸        |                |             |
| Address 🦉                      |                      |                            |            |                       |                   |                 |            | •              | i∂Go ∐Links |
| N «                            | ACCOUNTS             | CUSTLOO                    | KUP PR     | DUCTS                 | ORDERS            | CURR            | ENTORDER   | BACK ORDERS    | s >> 💡      |
|                                |                      |                            | 0          | rder I                | nquiry            |                 |            |                |             |
|                                |                      | L                          | ookup By ( | Order# <mark>[</mark> | -                 | GO              |            |                |             |
|                                |                      | Please                     | hoose any  | or all se             | arch criteria :   | and click       | 'Go'       |                |             |
| Whse:                          | east 💌               | Ship                       | To:        |                       |                   |                 | Whe        | n ready, click | GO          |
| Order T                        | ype: Place           | d Orders 💌                 |            | Trans                 | Type: All Typ     | )es             | 💽 Stag     | e: Any Stage   |             |
| For ord                        | ers entered b        | etween: 1 /                | 1 / 99     | and 6                 | (9                | lease use       | (mm/dd/yy) | format         |             |
| Your PC                        | ) Number:            |                            |            | Contai                | ns Product Nu     | umber:          |            |                | ]           |
|                                |                      |                            |            |                       |                   |                 |            |                |             |
|                                |                      |                            |            |                       |                   |                 |            |                |             |
|                                |                      |                            |            |                       |                   |                 |            |                |             |
| Соно: 0067                     | Oper: wi             | ad Operty                  | e:a Ci     | ust#:10               | ShipTo: Do        | efault          | Order: twi | 32746          | Whse: east  |

- **2** Enter the order number and suffix. If you do not know the order number, go to step 4.
- **3** Click GO to perform the search.

- **4** Enter a warehouse in the Whse box. Your default warehouse displays and depending on your security, you may not be able to change this box.
- **5** Select an Order Type: either placed order or current order. A placed order is an order that has already been sent to your vendor. A current order is an order that has not been placed an displays in the Current Order window.
- 6 Select a transaction type or accept the default of All Types.
- 7 Select a Stage: Any Stage, Entered, Ordered, Picked, Shipped, Invoiced, or Paid.
- 8 Enter a date range (MM/DD/YY) or accept the default of January 1 of the current year through today. This will narrow the search for those orders placed within the date range.
- **9** Enter a purchase order number in the Your PO Number box. The search will be restricted to those orders that contain the specified purchase order.
- **10** Enter a product number in the Contains Product Number box. The search will be restricted to those orders that contain the specified product number.
- **11** Click GO to start the search. The Order Listing window displays with your search results.

**NOTE**: From the Order Listing window you can drill-down into the Order Details window.

#### Inquiring on a back order

Display a list of back orders by following the steps below.

1 Click Back Orders from the menu bar. The Back Order Listing window displays.

| << PI   | RODUCTS                                                                                                    | Ordei                   | rs ( |  | RDER BACI    | ORDE | RS SESSION            | INFO OPEI              | RATORS               |
|---------|----------------------------------------------------------------------------------------------------|-------------------------|------|--|--------------|------|-----------------------|------------------------|----------------------|
| Product | t Description                                                                                                    |                         |      |  | Quantit      | unit | Original<br>Order No. | Original<br>Order Date | Expected<br>Due Date |
| 1124885 | 24885         1         1/2" Pvc Dwv P Trap Nibco           24807         1         1/2" Pvc Dwv 90' Ell Hub x Hub Nibco           807         2" Pvc Dwv 90' Ell Hub x Hub Nibco |                         |      |  | 6.0          | each | 2000175-00            |                        | 05/29/99             |
| 1124807 |                                                                                                    |                         |      |  | o <u>3.0</u> | each | 2000175-00            |                        | 05/29/99             |
| 24807   |                                                                                                    |                         |      |  | 25.0         | each | 2000175-00            |                        | 05/30/99             |
| 34807   | 3" Pvc Dwv                                                                                                    | 90' Ell Hub x Hub Nibco |      |  | 7.0          | each | 2000175-00            |                        | 05/30/99             |
| 1124885 | 1 1/2" Pvc Dwv P Trap Nibco                                                                                                    |                         |      |  | 7.0          | each | 2000175-00            | Į –                    | 05/29/99             |

- 2 Click on a product number to display the Item/Order Inquiry Worksheet. If notes are attached to this product, an asterisk (\*), or an exclamation potint (!) will display next to the product number. Click the '\*' or '!' to display the notes.
- **3** Click Original Order No. to display the Order Details window.